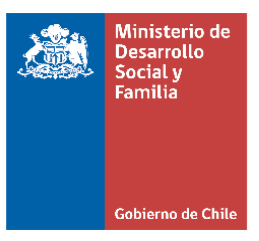

## Orientaciones procedimiento para validación

por terceros

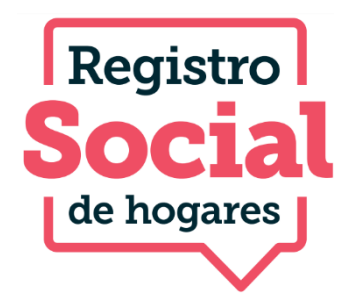

Octubre, 2022

La "Validación por terceros", es un nuevo procedimiento disponible en la **Plataforma Ciudadana**, el cual permite que, al realizar una Solicitud de Incorporación al Registro Social de Hogares, que considera otros adultos, éstos puedan a través de la misma plataforma vía ClaveÚnica, confirmar su incorporación al hogar, tras lo cual la solicitud queda aprobada de manera automática y los involucrados no requieren adjuntar documentos, dado que validaron su identidad al acceder con ClaveÚnica.

## El procedimiento en la Plataforma Ciudadana es el siguiente:

Al solicitar la incorporación de un adulto, el sistema ofrece 2 maneras de gestionar la solicitud: la primera adjuntando el formulario y copia de la cédula de identidad y la segunda firmando el formulario de manera digital.

| Paso<br>1 | Formulario de solicitud                                                                                                    |
|-----------|----------------------------------------------------------------------------------------------------|
|           | Puedes adjuntar el formulario de solicitud firmado por todos(as) los(as) integrantes que corresponda o solicitar su firma a través de ClaveÚnica.                                                               |
|           | Adjuntar formulario y<br>cédula de identidad través de manera digital                                                                                                    |
|           | Debes adjuntar el formulario firmado y Podrás solicitar que los(as) demás<br>lacédula de identidad de cada integrantes puedan identificarse y<br>integrante asociado (a) a la solicitud firmar de forma digital |

Al seleccionar la opción de "adjuntar formulario", el flujo continuará de manera habitual, es decir, una vez cargados los documentos la solicitud llegará a la bandeja municipal donde se gestionará.

Mientras que, al seleccionar firmar formulario de manera digital, el usuario deberá ingresar los correos electrónicos de las personas que quiere incorporar.

| Paso 2 | Ingresa el correo electrónico de cada integrante a continuación:                                                                                                    |
|--------|----------------------------------------------------------------------------------------------------|
|        | Ingresa los correos electrónicos de los siguientes integrantes para que cada persona pueda aceptar o rechazar la<br>solicitud que estás realizando, a través de esta misma plataforma, ingresando con Clave Única. |
|        | Eduardo                                                                                                    |
|        | Mariella                                                                                                    |
|        | Mariella                                                                                                    |

Una vez registrados los correos de las personas, éstos deberán ingresar a la **Plataforma Ciudadana** con su ClaveÚnica y en la pestaña **"Solicitudes por validar"** se desplegará la solicitud en la que están siendo incorporados, ésta se visualizará en estado **"Pendiente por validar"**, y las personas a incorporar deberán aprobar o rechazar esta solicitud.

| Información de tu ho   | ogar Estado  | Ir Estado de las solicitudes |                   | Solicitudes por validar |             | hacer el trámite     |          |
|------------------------|--------------|------------------------------|-------------------|-------------------------|-------------|----------------------|----------|
| SOLICITUDES POR VALIDA | AR           |                              |                   |                         |             |                      |          |
|                        |              |                              |                   |                         |             |                      |          |
| $\odot$                | N° solicitud | Comuna                       | Tipo de solicitud | Creación                | Solicitante | Estado de validación | Opciones |

Al seleccionar "**Aceptar**" o "**Rechazar**" se desplegará un mensaje en el que la persona a incorporar deberá confirmar o rechazar esta solicitud. Si la solicitud es aceptada, la incorporación quedará aprobada de manera automática, sin requerir gestión por parte del equipo municipal. Si la solicitud es rechazada finaliza el proceso solo para aquella persona que rechazó, en el caso de existir otras personas a incorporar al mismo registro.

| X<br>Eduardo                                                                                                    | Eduardo                                                                                                    |
|----------------------------------------------------------------------------------------------------|----------------------------------------------------------------------------------------------------|
| ¿Confirmas el ingreso al Registro Social de hogares, solicitado<br>por Fernando <b>?</b><br>Al confirmar, serás incorporado en el Registro Social de Hogares de<br>Fernando Monroy Vera | ¿Confirmas rechazar la solicitud?<br>Al rechazar, no serás incorporado en el Registro Social de Hogares<br>solicitado por Fernando |
| Aceptar                                                                                                    | Rechazar                                                                                                    |

Una vez aprobada la solicitud por parte de la persona incorporada, el requerimiento se visualizará en la bandeja de solicitudes del ejecutor municipal en estado **"Aprobado"**, y en la columna **"Asignado a"** no tendrá funcionario asignado.

Las solicitudes rechazadas mediante validación, no llegarán a la bandeja municipal.

| N° | ¢ | • | RUN | \$<br>Comuna 🗘      | Estado Solicitud \$ | Sub-Estado \$ | Asignado a 📤 | F. Creación 🖨 | F. Modificación \$ | Tipo Solicitud \$                 | Canal \$    | Opciones |
|----|---|---|-----|---------------------|---------------------|---------------|--------------|---------------|--------------------|-----------------------------------|-------------|----------|
|    |   |   |     | Conchalí            | Aprobado            |               | -            | 11-10-2022    | 11-10-2022         | Incorporación de nuevo integrante | Clave Unica | Opciones |
|    |   |   |     | Rancagua            | Aprobado            |               | -            | 11-10-2022    | 12-10-2022         | Incorporación de nuevo integrante | Clave Unica | Opciones |
|    |   |   |     | San Pedro De La Paz | Aprobado            |               | -            | 11-10-2022    | 11-10-2022         | Incorporación de nuevo integrante | Clave Unica | Opciones |

Al revisar el historial de las solicitudes aprobadas, se puede observar que en algún momento la solicitud estuvo en estado "**Borrador pendiente de firma digital**", lo que indicará que corresponde a una solicitud realizada con validación por terceros.

| Respuesta Atención de Caso       |                     |                               |                                        |                         |                                           |               |  |            |                |  |  |
|----------------------------------|---------------------|-------------------------------|----------------------------------------|-------------------------|-------------------------------------------|---------------|--|------------|----------------|--|--|
|                                  |                     |                               |                                        |                         |                                           |               |  |            |                |  |  |
| Respuesta Encuestador            |                     |                               |                                        |                         |                                           |               |  |            |                |  |  |
| Fecha Visita                     |                     | Observación Motivo            |                                        |                         |                                           | ivo           |  |            |                |  |  |
| Fecha Creación /<br>Modificación | Usuario<br>Creación | Usuario<br>Modificación       | Usuario<br>Asignado                    | Perfil                  | Estado<br>Solicitud                       | Sub<br>Estado |  | Origen     | Canal          |  |  |
| 2022-10-11<br>16:27:03           | Ciudadano<br>(, )   | Usuario no<br>encontrado      | La solicitud no<br>ha sido<br>asignada | Perfil no<br>encontrado | Aprobado                                  |               |  | Via<br>Web | Clave<br>Unica |  |  |
| 2022-10-11<br>15:24:21           | Ciudadano<br>(; )   | Ciudadano<br>(. )             | La solicitud no<br>ha sido<br>asignada | Perfil no<br>encontrado | Borrador<br>pendiente de<br>firma digital |               |  | Via<br>Web | Clave<br>Unica |  |  |
| 2022-10-11<br>15:24:21           | Ciudadano<br>(; )   | Ciudadano<br>( <sup>-</sup> ) | La solicitud no<br>ha sido<br>asignada | Perfil no<br>encontrado | En Digitacion                             |               |  | Via<br>Web | Clave<br>Unica |  |  |